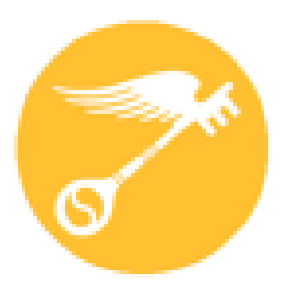

## **CT Regional Scholastic Art Awards 2025**

# Step-by-Step Guide For Teachers Online Registration

**Read Directions Carefully – There are Changes for 2025** 

#### This is a guide is designed to help with the online Portal:

- Students **must** be age 13 **before** registering in ORS.
- You may complete the online registration/submission process in stages and save your work as you go or do it all at once.
   Unless you're running up against the submission deadline, it is recommended to complete it all at once, after the students have finished their work, so that you have all of the information you need in front of you.
- · You will need to upload either one or multiple images of your student's(s) artwork depending upon the category.
- Use your most frequently checked e-mail address for communication.
- · You need to know a parent's email and a parent MUST approve your account before adding work.
- You MUST verify your own email

Online Submission Deadline: December 11, 2024 Paperwork Submission Deadline: December 14, 2024

(CT Payment Form, Downloaded Invoice from the Portal, & Payment Must Be Mailed together and Received by this Date)

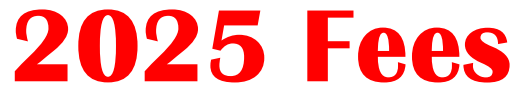

### Schools, Home School, Out of School Program, & Independent Submissions

#### **Individual Categories:**

\$10 per Submission (Limit of 30 per School/8 per Student)

**Schools:** To make it easier to plan - \$100 per 10 Submissions: \$10 for each additional submission (We recommend that you divide submissions equally among art teachers)

**Portfolios: \$30 each (Limit 12 per School)** *Each Senior may submit up to 2 portfolios. This fee pays only for Adjudication of the Portfolio as a unit of 8 works but DOES NOT pay for any works that a student wants to ALSO have adjudicated individually outside of the Portfolio.* 

#### FEE WAIVER

For individual students who have a financial impediment and are unable to pay for submissions, please fill out a Fee Waiver for EACH STUDENT SUBMISSION who needs one.

## **Payment and Forms**

#### Payment MUST be delivered together with Invoice Downloaded from Submission Portal

#### and Connecticut Payment Form.

If items are received separately, we can not guarantee that submissions will be accepted as one or more items may not be matched together.

CT Payment Form can be found at:

http://www.ctartawards.net/invoice-and-fees.html

|                                     | THIS FOR                                                                                       | M MUST       | BE INCLUDED W     | TTH A | LL FEEE                    | s     |                        |                               |
|-------------------------------------|------------------------------------------------------------------------------------------------|--------------|-------------------|-------|----------------------------|-------|------------------------|-------------------------------|
| CHOOL or OEP NAME                   |                                                                                                |              |                   |       |                            | то    | WN                     |                               |
| Feacher Name                        |                                                                                                | *Teacher I   | 3mail             |       |                            |       |                        |                               |
| Artwork Pickup Perso                | on                                                                                             |              |                   |       | Cell phone                 | e Num | iber                   |                               |
|                                     | Type of Submission                                                                             |              | Number of Submis  | sions |                            |       | Total                  |                               |
| Individ<br>li<br>(We recommend that | ual Category Submissions –<br>mit 30 - 8 per student<br>you divide submissions equally among - | vt teachers) |                   |       | \$10 each                  | s     |                        |                               |
|                                     | Portfolios – limit 12                                                                          |              |                   |       | \$30 each                  | s     |                        |                               |
| illy or type please.)               |                                                                                                |              | TOTAL             | AMOU  | NT                         | 5     |                        |                               |
| dent Name and Email                 | Number of Works &<br>Category                                                                  | Studer       | nt Name and Email | Nur   | aber of Work<br>& Category | (S    | Student Name and Email | Number of Works<br>& Category |
|                                     |                                                                                                |              |                   |       |                            |       |                        |                               |
|                                     |                                                                                                |              |                   |       |                            |       |                        | _                             |
|                                     |                                                                                                |              |                   | _     |                            | _     |                        |                               |
|                                     |                                                                                                |              |                   | _     |                            | _     |                        |                               |

Saturday, December 14, 2024: 9:00 am – 3:00 pm — Taub Hall, Hartford Art School, University of Hartford, 200 Bloomfield Ave., Hartf

OR MAIL to: Andrea Haas: CT Regional Scholastic Art Awards • PO Box 290683, Wethersfield, CT 06129 (DO NOT SEND ARTWORK)

#### PREFERRED METHOD OF PAPERWORK/PAYMENT SUBMISSION

**Delivery/Check-in times and location sites:** 

• Saturday, December 14, 2024: 9:00 am – 3:00 pm

- Taub Hall, Hartford Art School, University of Hartford, 200 Bloomfield Ave., Hartford, CT

#### ALTERNATE METHOD OF PAPERWORK/PAYMENT SUBMISSION

MAIL PAYMENT WITH ALL FORMS IN THE SAME ENVELOPE – MUST BE RECEIVED BY 12/14/24

Make check out to CT Regional Scholastic Art Awards

#### **Or Mail-In Paperwork:**

Andrea Haas, Program Chair Connecticut Regional Scholastic Art Awards • PO Box 290683 • Wethersfield, CT 06129 (Do Not Ship Artwork to this Address

| Down                                                                                                    | loaded Bulk Ir                                                                                                    | voice fro                                            | m the Port                     |
|----------------------------------------------------------------------------------------------------|----------------------------------------------------------------------------------------------------|------------------------------------------------------|--------------------------------|
|                                                                                                    | Ļ                                                                                                    |                                                      |                                |
| Scholastic                                                                                                    | c Awards Invoice                                                                                                    |                                                      |                                |
|                                                                                                    |                                                                                                    |                                                      |                                |
| Payment Due: Dec<br>Generated By: nev                                                                                                    | ember 13th, 2023<br>v teacher                                                                                                 |                                                      |                                |
| Payment Due: Dec<br>Generated By: new<br>To: aEGBDFGSDF<br>Payer Email: teach                                                                 | rember 13th, 2023<br>v teacher<br>er@gmail.com                                                                                |                                                      |                                |
| Payment Due: Dec<br>Generated By: nev<br>To: aEGBDFGSDF<br>Payer Email: teach<br>Notes: SgsGWSF                                               | ember 13th, 2023<br>v teacher<br>er@gmail.com                                                                                 |                                                      |                                |
| Payment Due: Dec<br>Generated By: nev<br>To: aEGBDFGSDF<br>Payer Email: teach<br>Notes: SgsGWSF<br>Work Title                                 | ember 13th, 2023<br>v teacher<br>er@gmail.com<br>Participant Name                                                             | Work Type                                            | Amount                         |
| Payment Due: Dec<br>Generated By: nev<br>To: aEGBDFGSDF<br>Payer Email: teach<br>Notes: SgsGWSF<br>Work Title<br>Car                          | ember 13th, 2023<br>v teacher<br>er@gmail.com<br>Participant Name<br>practice student                                         | Work Type<br>Single Work                             | Amount<br>\$10                 |
| Payment Due: Dec<br>Generated By: new<br>To: aEGBDFGSDF<br>Payer Email: teach<br>Notes: SgsGWSF<br>Work Title<br>Car<br>House                 | ember 13th, 2023<br>v teacher<br>er@gmail.com<br>Participant Name<br>practice student<br>practice student                     | Work Type<br>Single Work<br>Single Work              | Amount<br>\$10<br>\$10         |
| Payment Due: Dec<br>Generated By: nev<br>To: aEGBDFGSDF<br>Payer Email: teach<br>Notes: SgsGWSF<br>Work Title<br>Car<br>House<br>My Portfolio | ember 13th, 2023<br>v teacher<br>er@gmail.com<br>Participant Name<br>practice student<br>practice student<br>PRACTICE STUDENT | Work Type<br>Single Work<br>Single Work<br>Portfolio | Amount<br>\$10<br>\$10<br>\$30 |

## **Teacher Registration:**

All New Teachers MUST register. Teachers with previous accounts can log in. You MUST have a teacher

account in order to receive communication from the Alliance for Young Artists and Writers and the CT Regional Scholastic Art Awards. Without a teacher account you will not be notified of the status of your students' submissions.

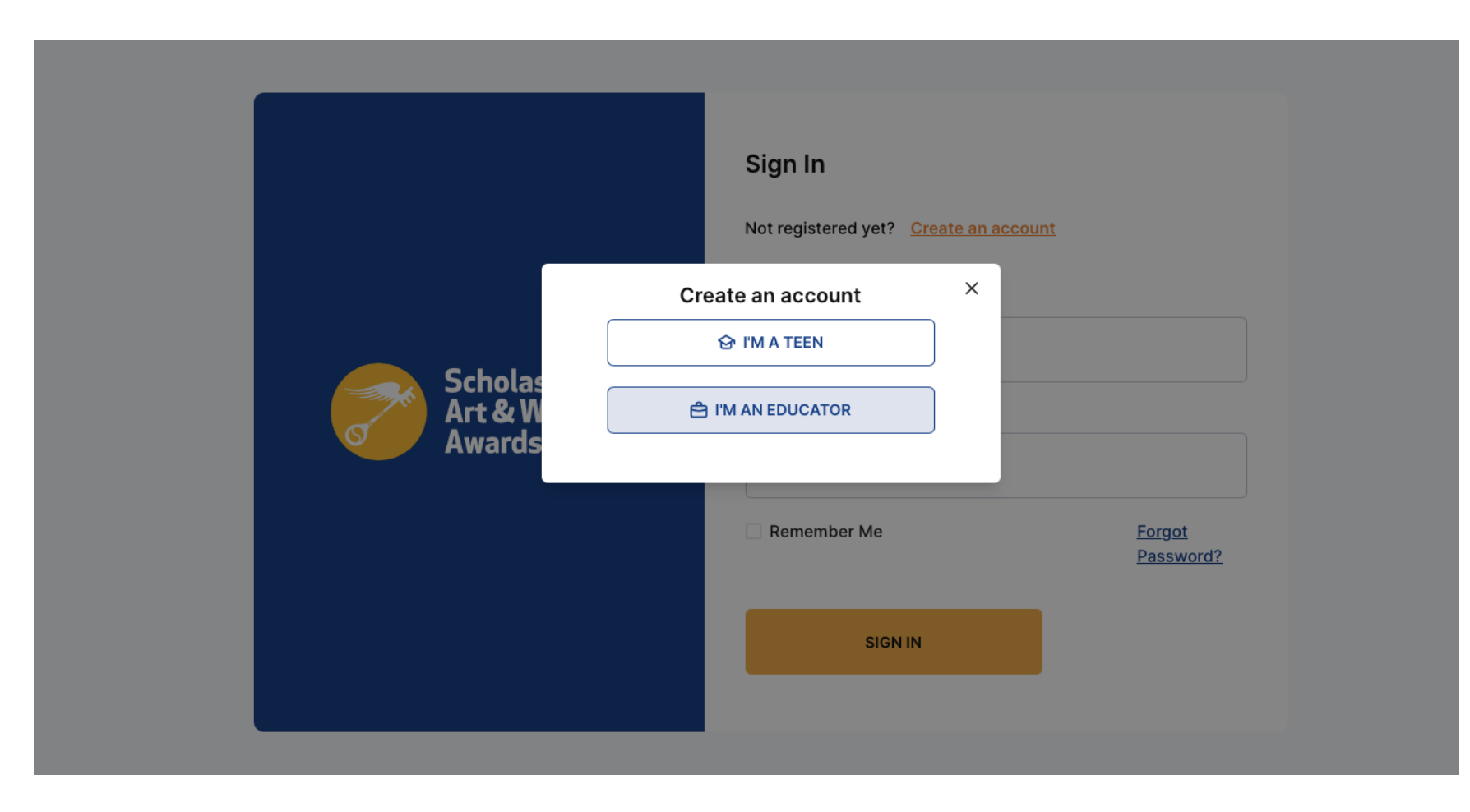

## **Teacher Registration:**

| Welcome to the Sc                                                                            | cholastic Art & Writing Awards                                                                     | <ul> <li>Enter your email and<br/>create a password</li> <li>Enter your Information</li> </ul>                                                                                               | Search for a school, virtual school, or extracurricu<br>If you need to add other schools or programs, you<br>I am a school educator                                                                                                    | lar, summer, or afterschool program<br>can provide that information after you create your account. |
|----------------------------------------------------------------------------------------------|----------------------------------------------------------------------------------------------------|----------------------------------------------------------------------------------------------------|----------------------------------------------------------------------------------------------------|----------------------------------------------------------------------------------------------------|
| Email and Password  Your email address  Your email address  Password  Password               | Email address confirmation<br>Your email address<br>Password confirmation<br>Password Confirmation | Make sure to indicate which<br>type of school/program you<br>work for. Then search for<br>your school or art program.                                                                        | <ul> <li>I am a virtual school educator <ul> <li>I am a homeschool educator</li> <li>I am an afterschool program educator</li> <li>Country*</li> <li>Canada O United States</li> </ul> </li> <li>Wethers <ul> <li>Wethers</li> </ul> </li> <li>Cantinu Vour per Stelled High School 411 WOLCOTT HILL RD Wethersfield CT, 06109</li> </ul> | State/Province*                                                                                    |
| My Info                                                                                      |                                                                                                    |                                                                                                    | If you attend a virtual school, you will be placed in a region                                                                                                    | al program based on your home address                                                              |
| First Name* Vour first name  Phone* +1 XXX-XXX-XXXX  Preferred Email Preferred email address | Last Name*       Your last name       Preferred Phone       +1     XXX-XXXX                        | Your Address<br>My Address<br>Street Address<br>City<br>City*<br>Zip/Postal Code*<br>Street Address<br>Country<br>City/<br>City/<br>Country<br>City/<br>City/<br>Country<br>City/<br>Country | te, Unit (Optional)<br>Suite, Unit (Optional)<br>•<br>•<br>•<br>•<br>•<br>•<br>•<br>•<br>•<br>•<br>•<br>•<br>•<br>•<br>•<br>•<br>•<br>•<br>•                                                                                                    | Enter your school<br>information                                                                   |
| Click the box an<br>Create my Acco                                                           | nd then<br>ount                                                                                    | I confirm that all information submitted is true and accurate to the best of my knowledge a in disqualification and other consequences CREATE MY ACCOUNT                                     | and I understand that submitting false information can result                                                                                                    |                                                                                                    |

## **Student/Artwork Registration:**

**Students will need to** create their own accounts and upload their own work. You should assist them in the process. There are step by step directions. Please also **Download the Student Step-By-Step Guide from** the www.ctartawrds.net.

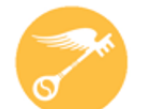

**CT Regional Scholastic Art Awards 2025** 

Step-by-Step Guide For Student Online Registration (ORS)

Ask Your Art Teacher for Assistance! Read Directions Carefully – There are Changes for 2025

### **IMPORTANT:**

- Students will need to verify their email address by clicking a link in their email. address
- When students register an automated email will go to the parent for approval. Please make sure that the student or you tell the parent that the parent needs to approve before the student can proceed with submission.

## **Parental Approval:**

### Students will see message that asks for parental approval.

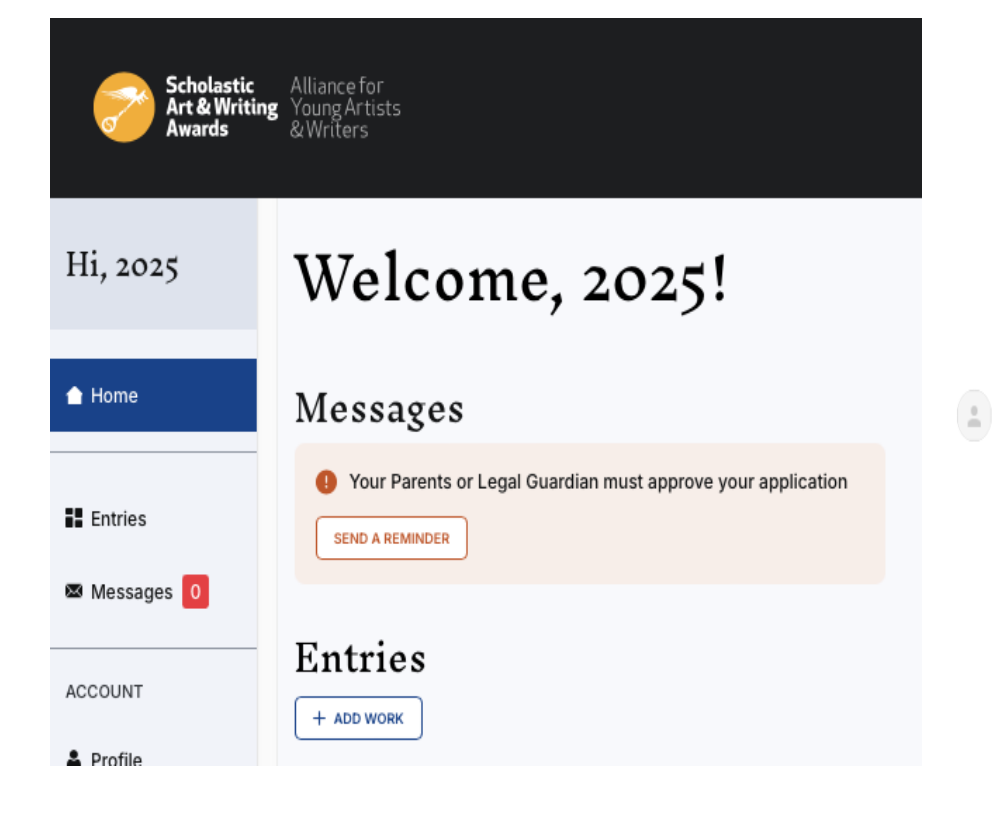

#### **IMPORTANT:**

An automated email will go to the parent for approval. Please make sure that the student or you tell the parent that the parent needs to approve before the student can proceed with submission.

**日** [7]

÷ :

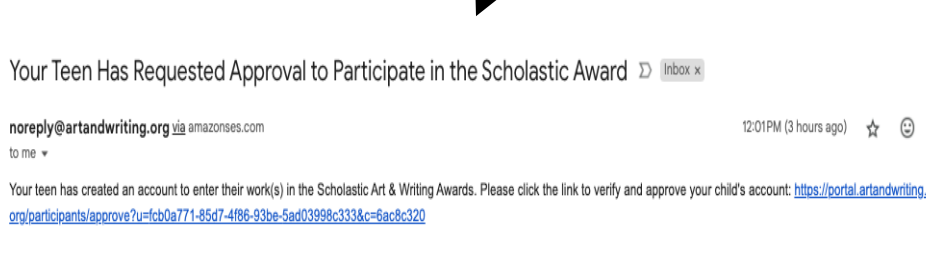

← Reply

→ Forward

By approving, you acknowledge you and your teen have read, fully understand, and agree to all requirements for participating in the Scholastic & Writing Awards as outlined in the guidelines, and in the <u>Participation Terms</u> (including the Copyrights Release, <u>Copyright & Plagiarism</u>, and Terms of Artwork Return Policies).

#### Parent Approval

I affirm that all information entered through the participant Portal is true and accurate. Lunderstand the following: the information my teen provided may not be changed or corrected after the registration deadline has closed: I grant permission to the Alliance and its Affiliate Partners to publish, in all print and electronic media, the student's name, age, grade school, and educator information: the Alliance and its Affiliate Partners may release information entered through the Portal to colleges and universities interested in recognizing and supporting students who have ntered the Scholastic Awards, as well as for consideration for additiona scholarship and recognition opportunities: works receiving national awards will be held for up to two years. I further agree and acknowledge that the Alliance has the authority. In its sole discretion, to revoke any awards issued by the Alliance in the event the Alliance determines that an entry does not meet the requirements of the Participation Terms or other Alliance policies; the Alliance assumes no responsibility for lost of damaged work: If any element of the submission requires rights releases all rights and permissions have been obtained, as required by law

By clicking ON "APPROVE" below , you acknowledge you and your teen have read, fully understand, and agree to all requirements for participating in the Scholastic & Writing Awards as outlined in the guidelines, and in the <u>Participation Terms</u> (including the Copyrights Release, Copyright & Plaglarism, and Terms of Artwork Return Policles).

APPROVE

I accept the terms and conditions

## **Teacher Dashboard:**

When you first log in this will be what your Dashboard will look like. As students submit work you will be able to see YOUR students' work (not the entire school)

| Scholastic Alliance for<br>An & Witing Your of Jets<br>Awards RYWites<br>Hi, Teacher`<br>Sducator |                                                                                                    | Conne                                                                                                    | ecticut Art F                                      | Region                       |                                                                | Not Paid  Only payment is missing  General info completed  Work uploaded                                                                                                    | Total unpaid art entries                                                                                         | :                                                                                       | MESSAGE                      |
|---------------------------------------------------------------------------------------------------|----------------------------------------------------------------------------------------------------|----------------------------------------------------------------------------------------------------|----------------------------------------------------|------------------------------|----------------------------------------------------------------|----------------------------------------------------------------------------------------------------|----------------------------------------------------------------------------------------------------|-----------------------------------------------------------------------------------------|------------------------------|
| elect Region<br>cToolA                                                                            | 1<br>All Works O                                                                                                    | 0<br>All Portfolios ()<br>Q Search Portfolios                                                                                             | 1<br>All Participants ()<br>Q. Search Participants | 1<br>All Schools and OEPs () | Eccontar<br>11<br>2024 (ET)<br>Entry Deadline:<br>48 days left | <ul> <li>Cash Awards reviewed</li> <li>Paid or Fee Walved</li> </ul>                                                                                                    | Total unpaid Portfolios                                                                                          |                                                                                         | MESSAGE 1                    |
| ▶ Support                                                                                         | <ul> <li>Ready For Judging</li> <li>Paid entries that are ready for judging. These can be edited until the deadline.</li> <li>General Info completed</li> <li>Work uploaded</li> <li>York uploaded</li> <li>Cash Awards reviewed</li> <li>Paid or Foe Walved</li> </ul> | Total ready for ju<br>1<br>© General Info completed<br>© Work uploaded<br>© Cash Awards reviewed<br>© Paid or Fee Walved                  | ıdging entries:                                    |                              |                                                                | <ul> <li>Incomplete</li> <li>The entry has been started<br/>but the work has not been<br/>uploaded and/or<br/>parent/guardian permission<br/>is missing. These works are<br/>not included in judging.</li> <li>General info completed</li> <li>Work uploaded</li> <li>Cash Awards reviewed</li> </ul> | O Total Entries<br>No works uploaded<br>O<br>Parent Permission Missing<br>O<br>Parent Permission Granted<br>O    | Works uploaded<br>O<br>Parent Permission Missing<br>O<br>Parent Permission Granted<br>O | Miscellaneous Entries<br>0   |
|                                                                                                   |                                                                                                    | Total ready for ju         O         Sereral info completed         Work uploaded         Cash Awards reviewed         Paid or Fee Walved | udging Portfolios                                  |                              |                                                                | A Paid or Fee Walved                                                                                                    | O Total Portfolios<br>No works uploaded<br>O<br>Parent Permission Missing<br>O<br>Parent Permission Granted<br>O | Works uploaded<br>O<br>Parent Permission Missing<br>O<br>Parent Permission Granted<br>O | Miscellaneous Portfolio<br>0 |

## **Teacher Dashboard:**

This is what your Dashboard will look like as students start to add work. You can see the works ready for judging, works complete but unpaid, and submissions that are incomplete. Most works will be listed as Not Paid, if the school is paying. You will need to change the payment status.

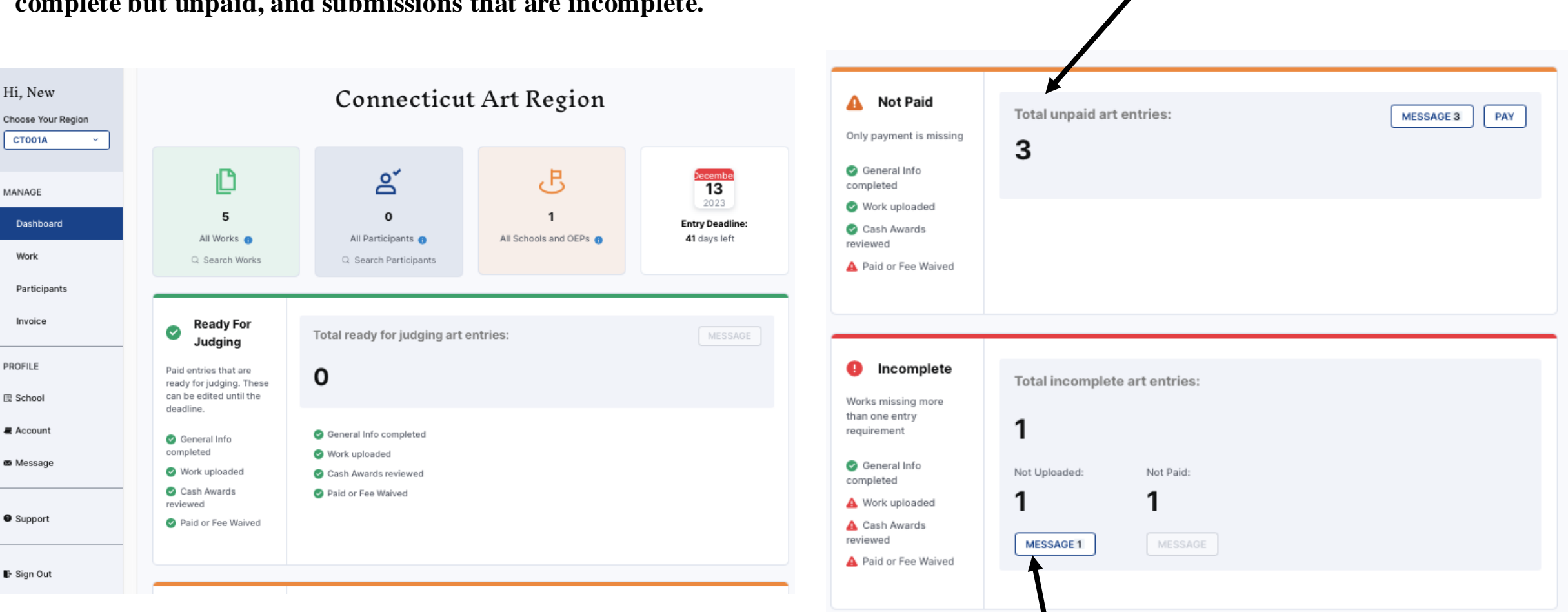

You can message students about their missing items within the system.

## Teacher Dashboard: Viewing Submissions

| Click on    |                              |          | $\mathbf{V}$      | 011 00        | n viou              | the on           | try hy a               | lick in              | on Vie          |              |          | ← RETURN                                                                                                    |                                |
|-------------|------------------------------|----------|-------------------|---------------|---------------------|------------------|------------------------|----------------------|-----------------|--------------|----------|----------------------------------------------------------------------------------------------------|--------------------------------|
| Work in the |                              |          | 10                | ou ca         |                     | uie eli          | uybyc                  | IICK III             |                 |              |          | Entry Info                                                                                                    | EDIT Perso<br>Inform<br>Name : |
| sidebar to  | Hi, New                      |          |                   |               |                     | 1                | Entries                |                      |                 |              |          | Category: Painting<br>Summary of work: This is an acrylic painting of a car in the rain.<br>Barcode: 01JAWV7P1K7E667ZNEJNV56AR3 | Email:<br>ct001Ap<br>Grade: 1  |
| works       | Choose Your Region CT001A  V | Se       | earch             |               |                     |                  |                        |                      |                 |              |          | Uploads                                                                                                    | EDIT                           |
| students    | MANAGE                       | Tit      | tle<br>Work Title |               |                     |                  | Category<br>Select cat | egory                |                 |              | ~        | Uploaded Images:                                                                                                    |                                |
| connected   | Dashboard<br>Work            |          | + Show mor        | re search opt | ions                |                  |                        |                      |                 |              |          |                                                                                                    |                                |
| to you.     | Participants                 |          |                   |               |                     | CLEAR            | SEARCH                 |                      |                 |              |          |                                                                                                    |                                |
|             | Invoice                      | Tî       | humbnail          |               |                     |                  |                        |                      |                 |              |          |                                                                                                    |                                |
|             | PROFILE                      | Sort By: | Work title (      | (A-Z) ‡       |                     |                  |                        |                      | MESSAGE         |              | E AYMENT |                                                                                                    |                                |
|             | 🖳 School                     |          | Work<br>Title     | Categor       | Participant<br>Name | Work<br>Uploaded | Entered For<br>Judging | Parent<br>Permission | Payment<br>Type | In<br>Judgin | ction    | WethersffeldHS_Delic_Sara_0001.jpg                                                                                              |                                |
|             | Account Message              |          | Car               | Work          | PRACTICE            | 0                | ٢                      | ø                    | Unpaid          | ø            | VIEW     |                                                                                                    |                                |
|             |                              |          | House             | Work          | PRACTICE<br>STUDENT | ø                | ٥                      | ø                    | Unpaid          | ø            | VIEW     | Work Description                                                                                                    |                                |
|             | Support                      |          | My<br>Portfolio   | Portfolio     | PRACTICE<br>STUDENT | •                | ٢                      | 0                    | Unpaid          | 0            | VIEW     | Tools and materials used to create this work: acrylic paint, Canvas                                                             |                                |
|             | 🕒 Sign Out                   |          | New<br>Portfolio  | Portfolio     | PRACTICE<br>STUDENT | 0                |                        | ø                    | Unpaid          | 0            | VIEW     | Sources Did you gain inspiration from another artist?: No Did you reference images or ideas you found on the internet?: No      | You                            |
|             |                              |          | Untitled          | Work          | Student<br>Practice | 0                | ۲                      | ٢                    | Unpaid          | 0            | VIEW     | Were you inspired by any other artists?: <b>No</b>                                                                              | info                           |
|             |                              | Shov     | wing 1 - 5 of f   | 5             |                     |                  |                        | Ţ                    |                 |              |          | School/Other Educational Program information                                                                                    |                                |
|             | C                            | heck t   | to see            | if Paı        | ent Per             | mission          | is green.              | If it is I           | red,            |              |          | Educator                                                                                                    |                                |

Educator: Teacher' Practice

please contact the student and parent to look for the automated email asking the parent for permission

## **Teacher Dashboard:** Bulk Payment – Creating Invoice

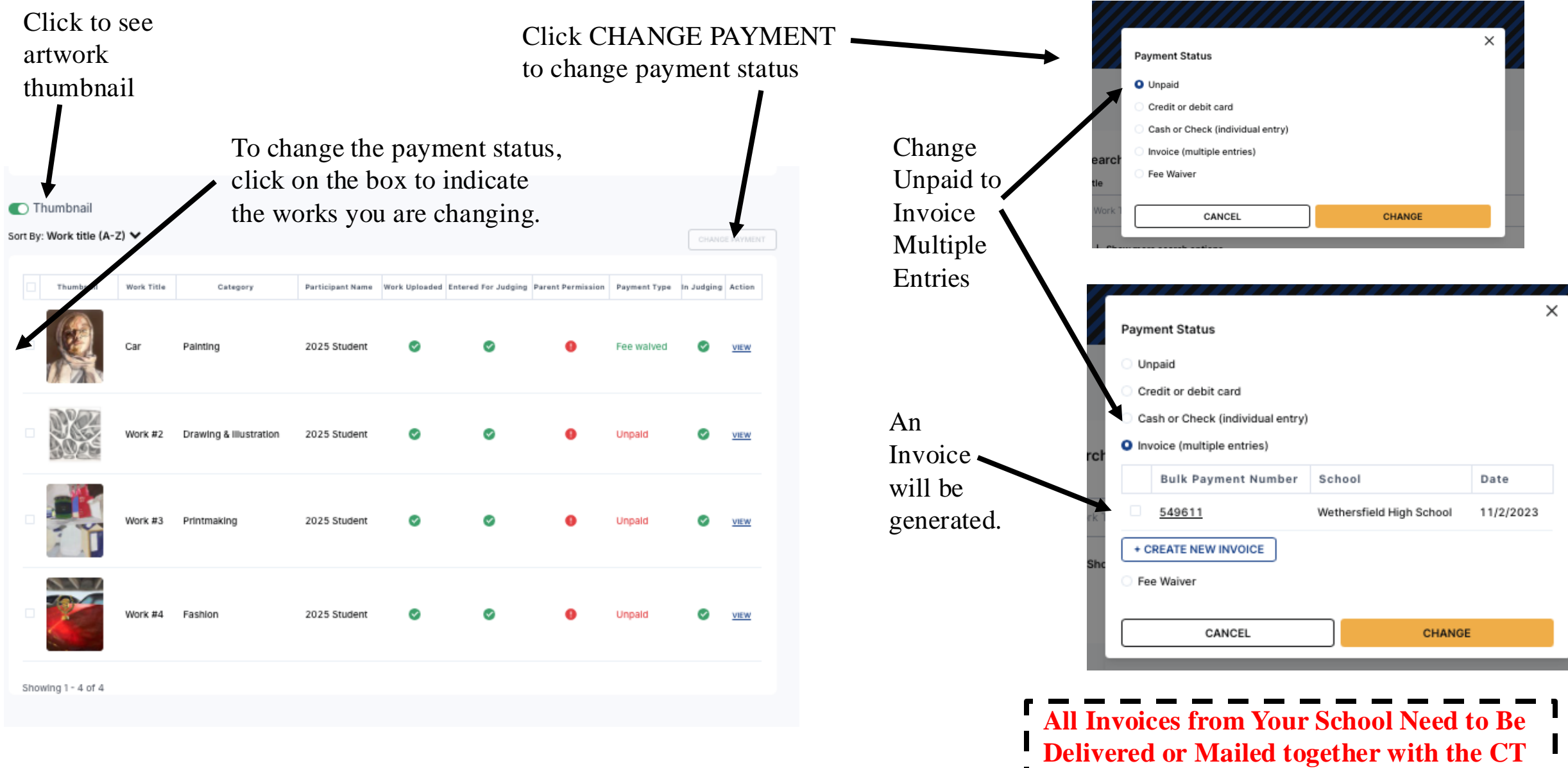

Payment Form and Payment

You may create multiple invoices if works are completed at different times.

## Bulk Payment: Creating, Downloading, Printing Artwork Invoice

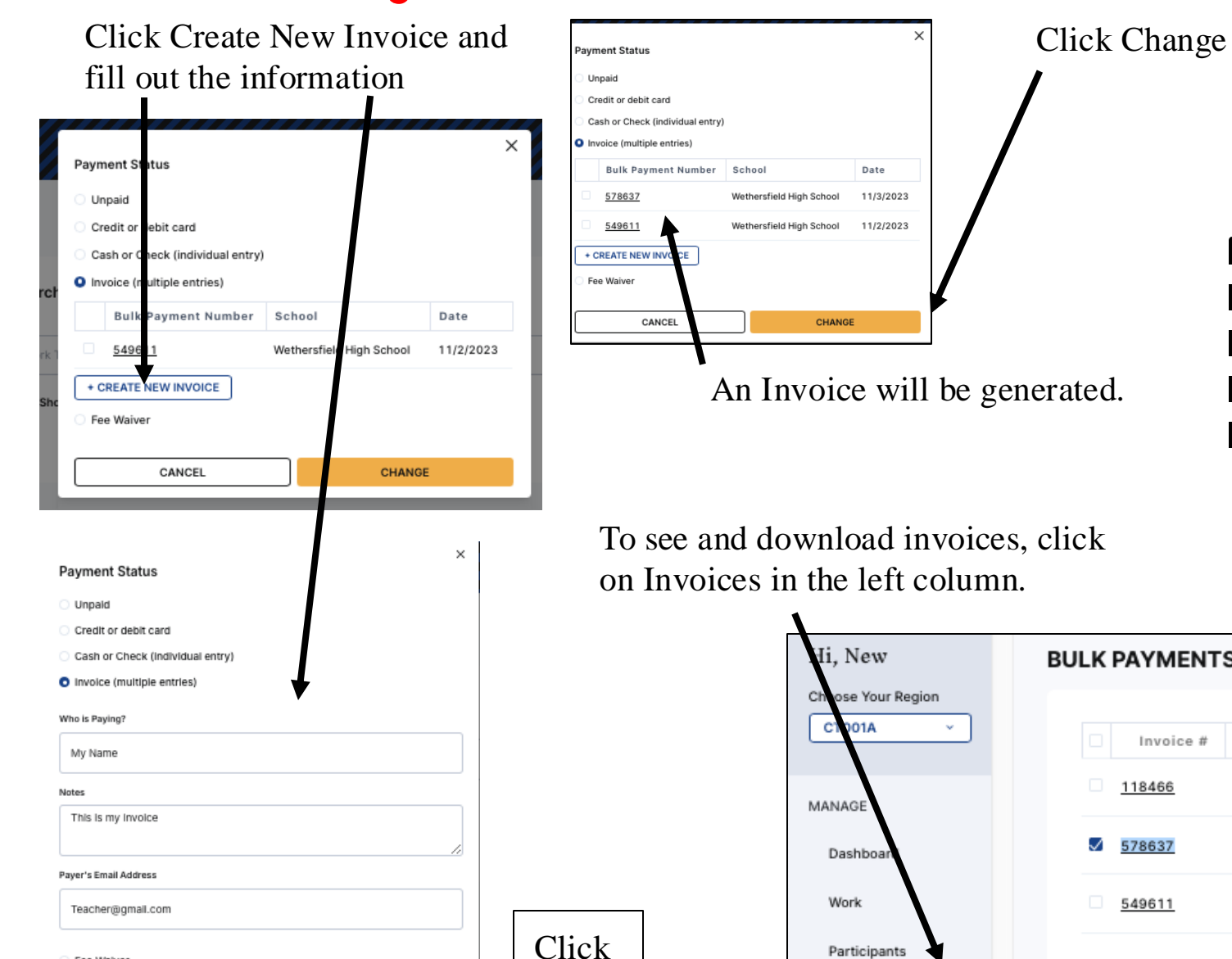

Save

Fee Walver

CANCEL

SAV/E

invoices for YOUR Students. All Invoices from Your School Need to Be Delivered or Mailed together with the CT Payment Form and Payment

You will only be able to see

| New             | BULK PAYMENTS - INVOICES                                                                                              |
|-----------------|----------------------------------------------------------------------------------------------------|
| ose Your Region |                                                                                                    |
| 001A ~          | Invoice # School Date Amount Status Action                                                                            |
| IAGE            | 118466         Wethersfield High School         11/03/2023         \$60.00         Generated         DOWNLOAD INVOICE |
| ashboan         | S 578637 Wethersfield High School 11/03/2023 \$0.00 Generated DOWNLOAD INVOICE                                        |
| /ork            | 549611 Wethersfield High School 11/02/2023 \$60.00 Generated DOWNLOAD INVOICE                                         |
| articipants     | Showing 1 - 3 of 3                                                                                                    |
| woice           |                                                                                                    |
|                 |                                                                                                    |

### **Bulk Payment:** *Artwork/Portfolio Invoice*

|           | Check the<br>Invoices y<br>download | box of the<br>ou wish to | e<br>D  |           |                  |
|-----------|-------------------------------------|--------------------------|---------|-----------|------------------|
| ILK PAYME | NTS - INVOICES                      |                          |         |           |                  |
| Invoice   | # School                            | Date                     | Amount  | Status    | Action           |
| 118466    | Wethersfield High School            | 11/03/2023               | \$60.00 | Generated | DOWNLOAD INVOICE |
| 578637    | Wethersfield High School            | 11/03/2023               | \$0.00  | Generated | DOWNLOAD INVOICE |
|           |                                     |                          |         |           |                  |

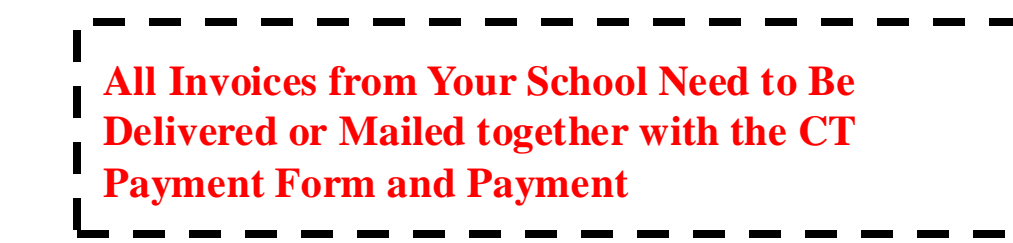

Print ALL INVOICES, combine with the Invoices from ALL SUBMITTING TEACHERS in your School and deliver with the CT Invoice and payment.

#### Scholastic Awards Invoice Invoice #118466

Payment Due: December 13th, 2023 Generated By: new teacher To: aEGBDFGSDF Payer Email: teacher@gmail.com Notes: SgsGWSF

| Work Title   | Participant Name | Work Type   | Amount |  |
|--------------|------------------|-------------|--------|--|
| Car          | practice student | Single Work | \$10   |  |
| House        | practice student | Single Work | \$10   |  |
| My Portfolio | PRACTICE STUDENT | Portfolio   | \$30   |  |
| Untitled     | student practice | Single Work | \$10   |  |
|              |                  | Total       | \$60   |  |

### **Submitting Payment:** Invoice – Bulk & Payment by Check

#### Payment MUST be delivered together with Invoice Downloaded from Submission Portal and Connecticut Payment Form.

If items are received separately, we can not guarantee that submissions will be accepted as one or more items may not be matched together.

CT Payment Form can be found at: http://www.ctartawards.net/invoice-and-fees.html

| _                     |                                                     | THIS FOR                                                                                       | M MUST        | BE INCLUDED W     | TTH / | ALL FEEE                   | s   |                        |                            |
|-----------------------|-----------------------------------------------------|------------------------------------------------------------------------------------------------|---------------|-------------------|-------|----------------------------|-----|------------------------|----------------------------|
| SCHOOL of             | OEP NAME_                                           |                                                                                                |               |                   |       |                            | тс  | WN_                    |                            |
| *Teacher Na           | me                                                  |                                                                                                | *Teacher I    | Smail             |       |                            |     |                        |                            |
| *Artwork I            | Pickup Perso                                        | n                                                                                              |               |                   |       | Cell phone                 | Nun | nber                   |                            |
|                       |                                                     | Type of Submission                                                                             |               | Number of Submit  | sions |                            |     | Total                  |                            |
|                       | Individu<br>lir<br>We recommend that :              | nal Category Submissions –<br>nit 30 - 8 per student<br>you divide submissions equally among a | ert leachers) |                   |       | \$10 each                  | s   |                        |                            |
|                       |                                                     | Portfolios – limit 12                                                                          |               |                   |       | \$30 each                  | s   |                        |                            |
| t neatly or type plea | se.)                                                |                                                                                                |               | τοται             | AMOU  | NT                         | s   |                        |                            |
| Student Name          | tudent Name and Email Number of Works &<br>Category |                                                                                                | Studer        | nt Name and Email | Nu    | mber of Work<br>& Category | s   | Student Name and Email | Number of Wo<br>& Category |
|                       |                                                     |                                                                                                |               |                   | -     |                            | -   |                        | 2                          |
|                       |                                                     |                                                                                                |               |                   |       |                            |     |                        |                            |
|                       |                                                     |                                                                                                |               |                   |       |                            |     |                        |                            |
|                       |                                                     |                                                                                                |               |                   | _     |                            | _   |                        |                            |

Saturday, December 14, 2024: 9:00 am - 3:00 pm - Taub Hall, Hartford Art School, University of Hartford, 200 Bloomfield Ave., Hartford, C.

Andrea Haas: CT Regional Scholastic Art Awards • PO Box 290683, Wethersfield, CT 06129

#### PREFERRED METHOD OF PAPERWORK/PAYMENT SUBMISSION

**Delivery/Check-in times and location sites:** 

• Saturday, December 14, 2024: 9:00 am – 3:00 pm

- Taub Hall, Hartford Art School, University of Hartford, 200 Bloomfield Ave., Hartford, CT

OR MAIL to:

#### ALTERNATE METHOD OF PAPERWORK/PAYMENT SUBMISSION

MAIL PAYMENT WITH ALL FORMS IN THE SAME ENVELOPE – MUST BE RECEIVED BY 12/14/24

Make check out to CT Regional Scholastic Art Awards

#### **Or Mail-In Paperwork:**

Andrea Haas, Program Chair Connecticut Regional Scholastic Art Awards • PO Box 290683 • Wethersfield, CT 06129 (Do Not Ship Artwork to this Address

| Dowr                                                  | nloaded Invoi                  | ce from th | e Porta |
|-------------------------------------------------------|--------------------------------|------------|---------|
|                                                       |                                | Ļ          |         |
| Scholasti<br>Invoice #118                             | c Awards Invoice<br>3466       | e          |         |
| Payment Due: De<br>Generated By: ne<br>To: aEGBDFGSDF | cember 13th, 2023<br>w teacher |            |         |
| Payer Email: teach<br>Notes: SgsGWSF                  | ner@gmail.com                  |            |         |
| Work Title                                            | Participant Name               | Work Type  | Amount  |

**CT Payment Form** 

| Work Title   | Participant Name | Work Type   | Amount |  |
|--------------|------------------|-------------|--------|--|
| Car          | practice student | Single Work | \$10   |  |
| House        | practice student | Single Work | \$10   |  |
| My Portfolio | PRACTICE STUDENT | Portfolio   | \$30   |  |
| Untitled     | student practice | Single Work | \$10   |  |
|              |                  | Total       | \$60   |  |